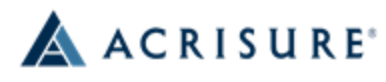

23 Vreeland Rd., Suite 180 Florham Park, NJ 07932 Email: <u>dasobierajski@acrisure.com</u> Direct: 973-863-7520 Fax: 973-863-2669

## **Request Form for Certificate of Insurance**

| To obtain a Certificate of Insurance, please complete this form and e-mail or fax to above email address or fax number.                                                                              |
|----------------------------------------------------------------------------------------------------|
| Requests will be processed within 24 hours and mailed directly to the Mortgage Holder. A copy will also be sent to the initial e-mail address if requested.                                          |
| Please "whitelist" the email address that CSR24 communication comes from. Instructions on second page. The email is: <u>mail-server@csr24.email</u> . Your certificate will come through this email. |
| Association Name:                                                                                                    |
| Unit Owner: (exactly as it appears on the mortgage loan)                                                                                                    |
| Loan # (if applicable)                                                                                                    |
| Complete Unit Address: (include unit number, street name, city, state, zip)                                                                                                    |
| Mortgage/Certificate Holder/Loan # and their address exactly as it needs to appear on certificate:<br>Forwarding Instructions:                                                                       |
| Company Name:Attention:                                                                                                    |
| Company Address:                                                                                                    |
| Phone Number/Fax Number/E-Mail Address:                                                                                                    |
| Would you like us to e-mail a copy to the Unit Owner? (Please circle) YES NO                                                                                                    |
| If so, please provide email address:                                                                                                    |

## Here are the instructions on how to whitelist if needed in Outlook:

## How to Whitelist an Email in Outlook

- 1. Click the gear icon in Outlook and select "View all Outlook settings."
- 2. Select "Mail" from the settings menu.
- 3. Choose "Junk email" from the submenu.
- 4. Click "Add" under "Safe senders and domains."
- 5. Enter the email address that you want whitelisted.
- 6. Choose "Save."